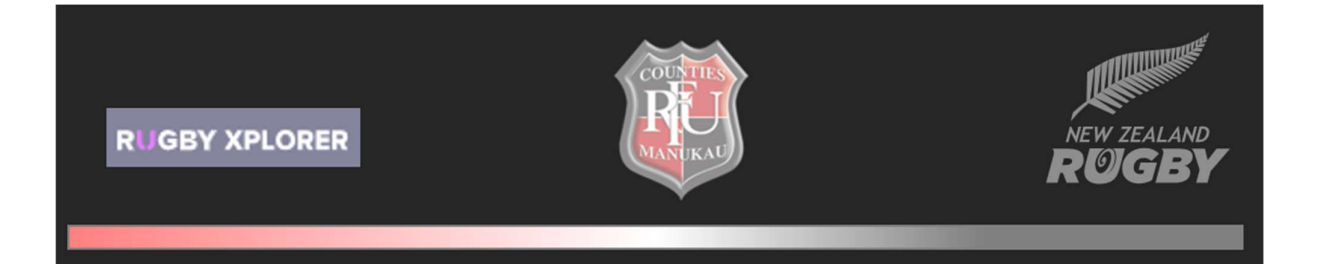

## **Xplorer guidance document**

## **HOW TO CREATE A PROFILE**

## **Access Xplorer:**

You can access Xplorer in various ways. To access via direct link, click on: <u>https://myaccount.rugbyxplorer.com.au</u>

## Create a profile:

1. Click on **"Create a Rugby Xplorer account".** 

| Login to Continue                               |                 |
|-------------------------------------------------|-----------------|
| New Here <sup>1</sup> Create a Rugby Xplorer ac | count           |
| Email.'                                         |                 |
| Password *                                      |                 |
| Remember me for 30 days                         | Forgol Pasaword |
| Login                                           |                 |

- 2. A "Sign Up" page will appear.
- 3. Complete the fields as follows:
  - a. Select **"New Zealand Rugby"** from the dropdown menu.
  - b. Type in your "First Name".
  - c. Type in your **"Last Name".**
  - d. Type in your **"Date of Birth".**
  - e. The flag under **"Phone Number"** automatically changes to the NZ flag once you selected NZR above. Type in your mobile number.
  - f. Type in your "Email Address".
  - g. Click on the "Rugby Xplorer Privacy Policy" link (this will open up in a new tab). Read the contents and close the tab. This will automatically "tick" the box for you. & Click on the "New Zealand Privacy Policy" link (this will open up in a new tab). Read the contents and close the tab. This will automatically "tick" the box for you.

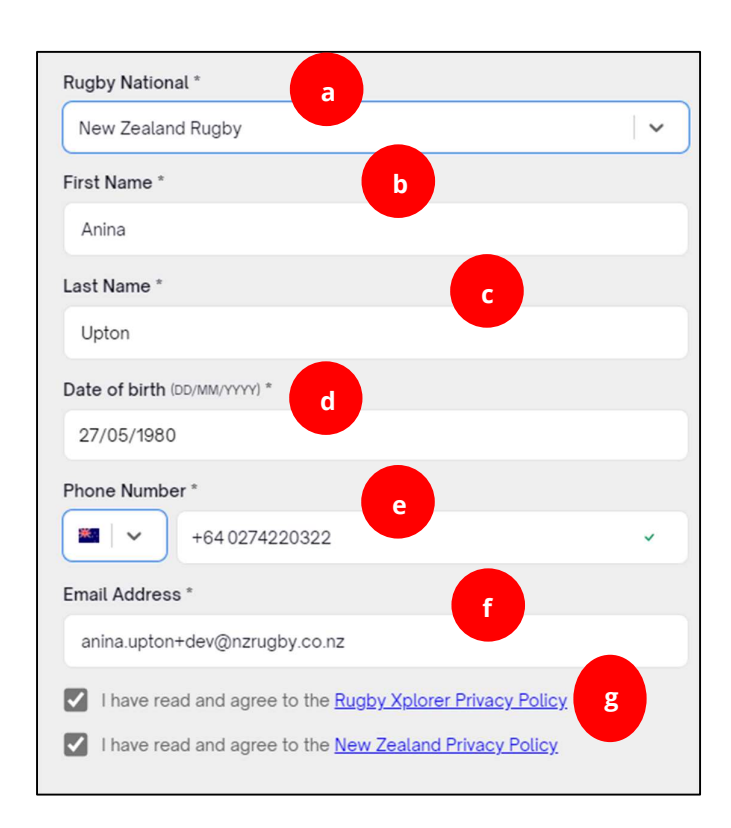

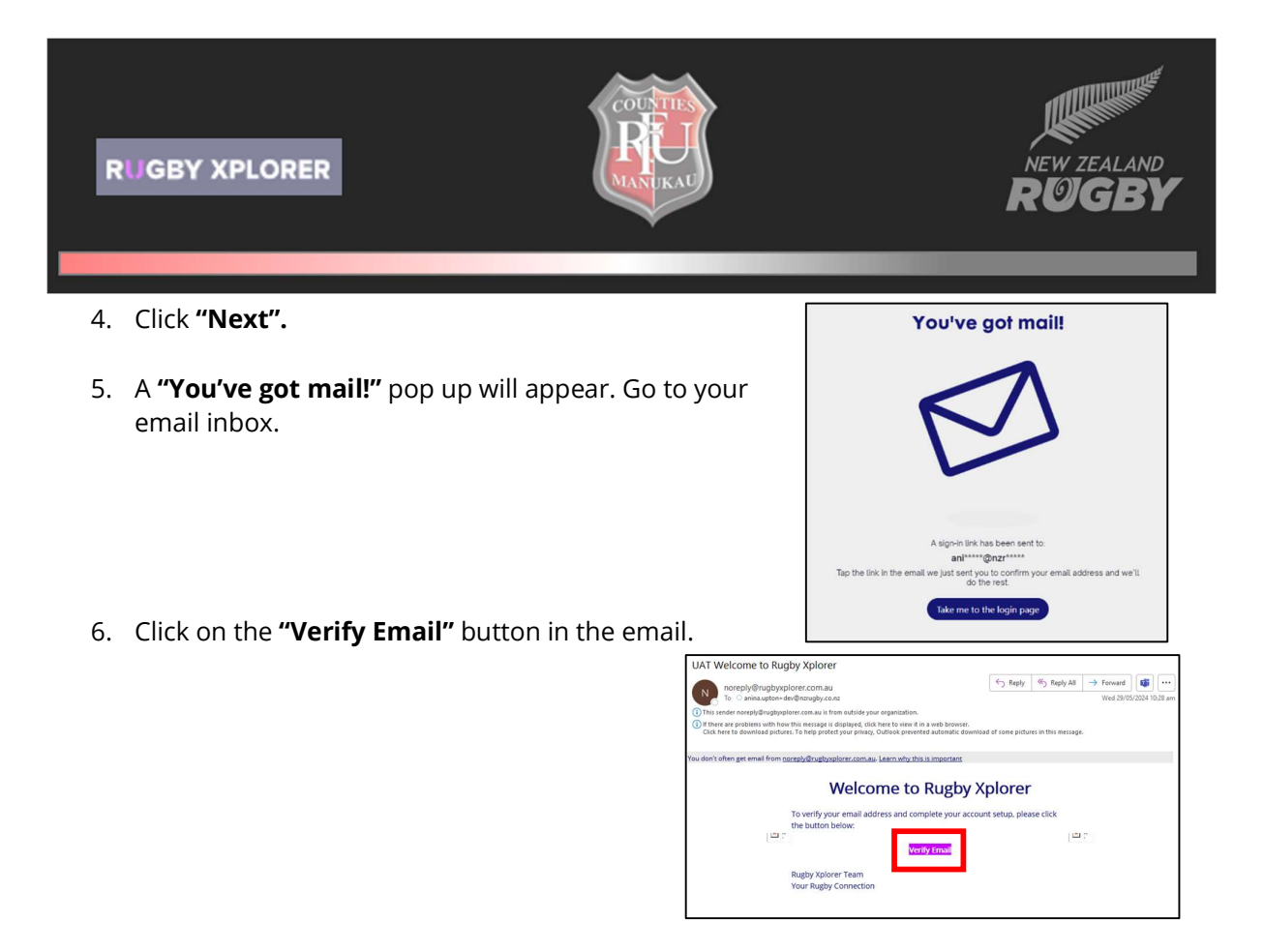

7. A new **"Set Password"** tab will open. Decide on a password and type it in two times. Then click **"Confirm".** 

| Set Password                                                                                                    |  |
|----------------------------------------------------------------------------------------------------|--|
| Password *                                                                                                    |  |
| Re-Enter Password *                                                                                                    |  |
|                                                                                                    |  |
| Confirm                                                                                                    |  |
| Password needs to have a minimum of 10 characters with at least 1 uppercase letter, 1 lowercase letter and 1 number and 1 special character |  |

You can now log into your created profile. Please see our next guidance document *"How to log into an existing profile"* for the steps on how to login.